# 志愿者志愿队微信应用系统

# 使用手册--普通志愿者

系统开发团队编 2019 年 10 月

# 本系统主要功能简介

1 志愿者选队伍、提交资料、个人中心、志愿者证、活动报名、 活动签到、签退、时长统计、晋级

2 志愿队伍队长创建活动、审核志愿者、审核参加活动的队员

3系统管理员审核志愿者、审核活动、查看统计数据

本系统实现活动的供需对接,志愿服务全过程一体化、流程化的在线服务管理,为民众、志愿者和志愿服务队伍提供便捷的使用体验。

#### 登录志愿者系统

扫描二维码访问关注微信服务号

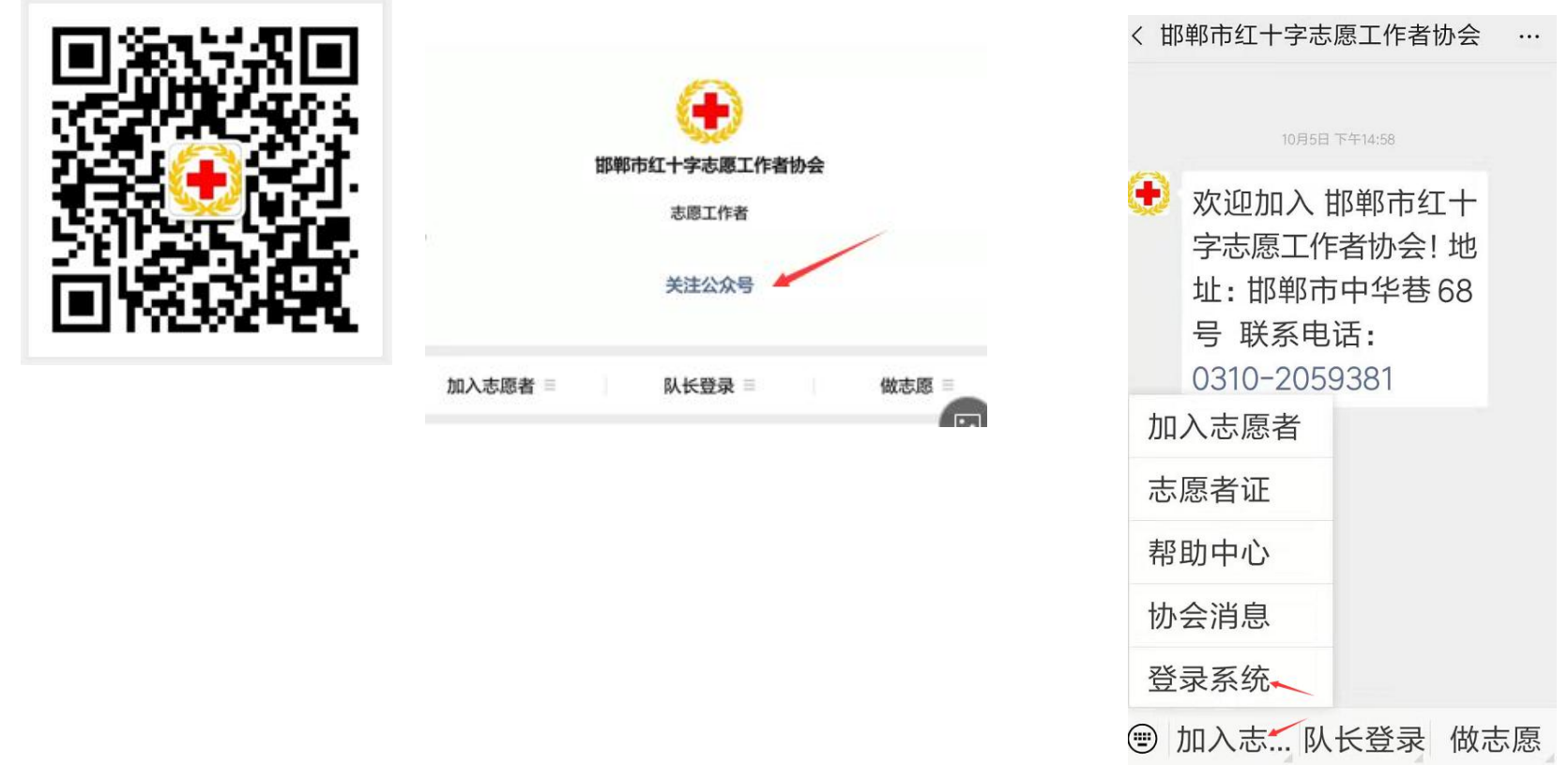

关注公众号进入志愿者系统,单击第一个菜单子菜单--登录系统

备注: 在 微信单击 右上角 ⊕--添加朋友--公众号--输入名称: 邯郸市红十字志愿工作者协会 也可找到志愿者微信服务号 登录系统

#### 志愿者系统首页

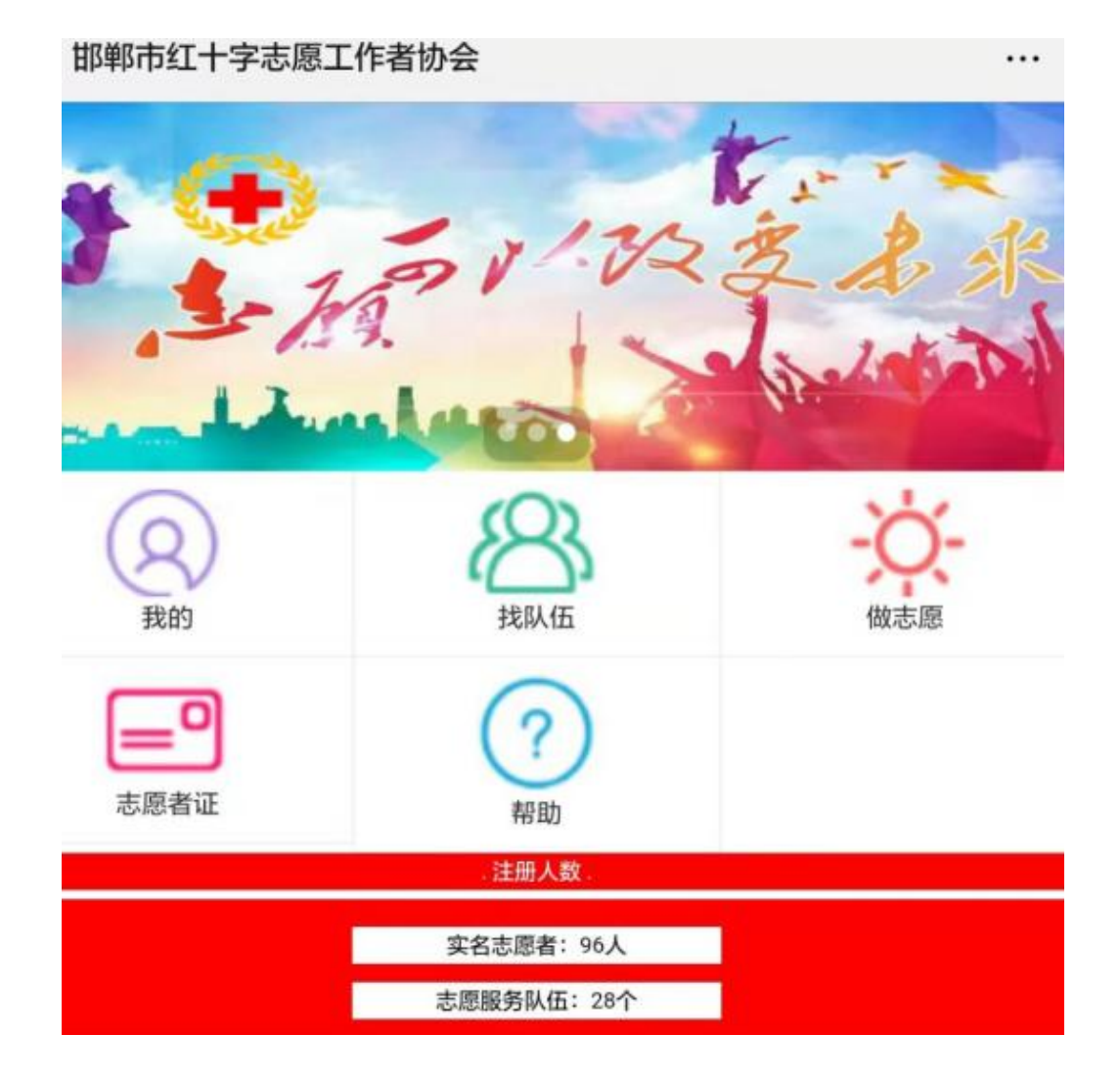

备注:1、首页可查看 我的、 找队伍 、 做志愿 、 志愿者证、 帮助 5个模块2、实时显示实名志愿者人数、服务队伍个数

,

## 我的-加入志愿者

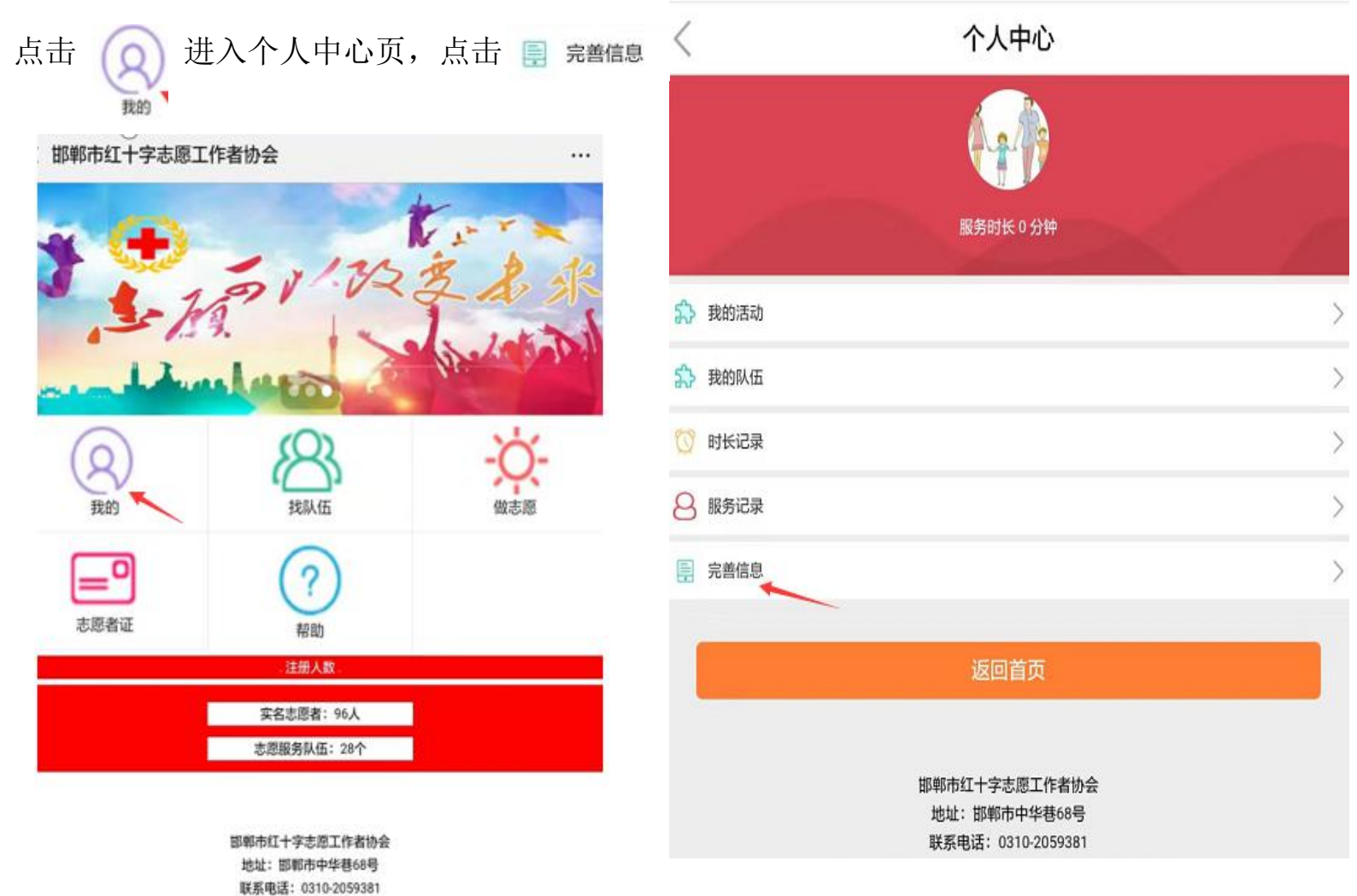

备注:1、当用户提交完善信息资料,审核通过后,则 <sup>完善信息</sup> 显示为 查看资料
 2、超管修改志愿者状态为 未通过,则个人中心 又显示 完善信息,志愿者可再次提交资料

#### 完善信息

### 我的-个人中心-完善信息

在完善信息页,

输入身份证号,点击 上传证件(可拍照),上传个人 照片,输入姓名,手机号,选择队伍(可搜索,多选)、政治 面貌、学历、从业情况、民族、地区、出生日期、性别、服务 类型、输入常住地址、选择婚姻状况、选填输入邮箱、个人特长、 备注,单击 握定 提交。

提交后等待超管审核

备注: 志愿者证号生成以地区,出生日期、性别、服务类型 为依据生成,请正确输入各项资料 超管审核资料正确后,则会通过审核,如核实资料不正确, 会退回,请根据超管留言未通过的原因,请根据原因重新提交

完善信息

留言

请上传真实的身份证件

请继续完善资料,注册成为实名志愿者

身份证

| 排班买元普贡科,注册成万头名态愿者 |    |
|-------------------|----|
| 身份证               | ~  |
| 请输入身份证号           |    |
| 青上传证件             | 上传 |
| 青上传个人照片           | 上传 |
| 请输入姓名             |    |
| 请输入电话             |    |
| 清至少选择一个队伍         |    |
| 请选择政治面貌           | ~  |
| 请选择学历             | ~  |
| 请选择从业情况           | ~  |
| 请选择民族             | ~  |
| 青选择地区             |    |
| 青选择出生日期           |    |
| 请选择性别             | ~  |
| 请选择服务类型           | ~  |
| 青填写常住地址           |    |
| 请选择婚姻状况           | ~  |
| 请输入邮箱(选填)         |    |
| 请输入个人特长(选填)       |    |
| 备注(选项)            |    |
|                   |    |
| 返回                | 确定 |

### 找队伍

点击 A 可看到队伍列表,队伍搜索、选择自己所要加入的队 可查看志愿者人数,服务时长,服务活动数量,联系人, 电话,地址

点击 <u>mxxx</u> , 等待队长审核(后台超管也可审核)

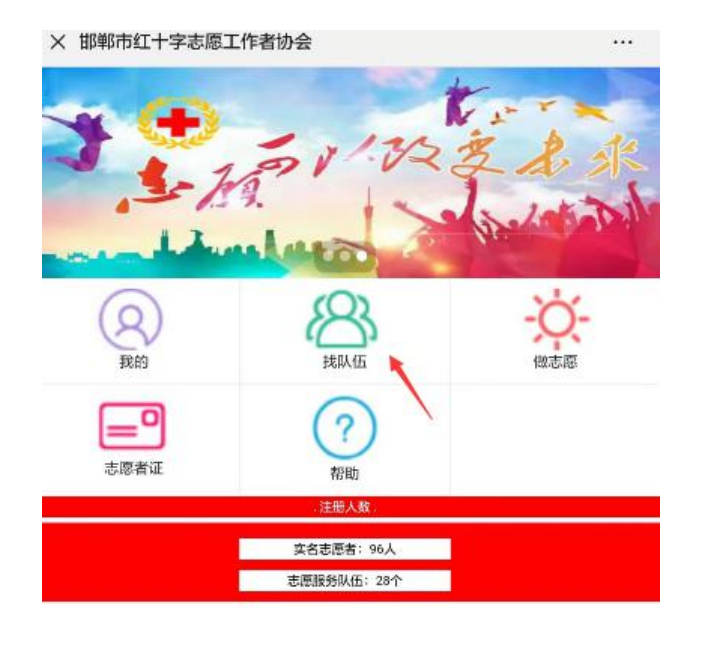

邯郸市红十字志愿工作者协会 地址:邯郸市中华巷68号 联系电活:0310-2059381

备注: 1、志愿者未审核通过时则显示

请完善资料,成为志愿者

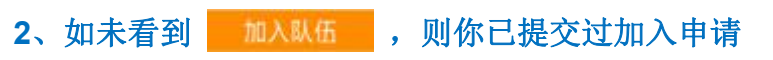

| 人伍谷                                                                                                    | 名称/联系人/电话/地址                                                                                                    |                                                      |
|----------------------------------------------------------------------------------------------------|----------------------------------------------------------------------------------------------------|------------------------------------------------------|
| Ħ                                                                                                    | 即郸市红十字轩逸爱心服务车队                                                                                                    |                                                      |
| ji                                                                                                    | 列北工程大学红十字志愿服务队                                                                                                    |                                                      |
| ji.                                                                                                    | 引北工程大学医学院红十字志愿服务队                                                                                                    |                                                      |
| E                                                                                                    | 线安县红十字志愿工作者协会                                                                                                    |                                                      |
| Ħ                                                                                                    | 1 郑市红十字造血干细胞捐献志愿服务大队                                                                                                    |                                                      |
| H                                                                                                    | 耶郸市红十字遗体器官捐献志愿服务大队                                                                                                    |                                                      |
| Ħ                                                                                                    | I郸市红十字无偿献血志愿服务大队                                                                                                    |                                                      |
| H                                                                                                    | 晔带红十字红盾应急救援队                                                                                                    |                                                      |
| H                                                                                                    | <b>晔市红十字中安防减灾服务中心</b>                                                                                                    |                                                      |
| -                                                                                                    |                                                                                                    |                                                      |
| ×                                                                                                    | 邯郸市红十字志愿工作者协会                                                                                                    |                                                      |
| ×<br><                                                                                                    | 邯郸市红十字志愿工作者协会<br>队伍详情                                                                                                    |                                                      |
| ×<br>く<br>8                                                                                                    | 邯郸市红十字志愿工作者协会<br>队伍详情<br>市红十字无偿献血志愿服务大队                                                                                                   | <br>••<br>64                                         |
| ×<br>〈<br>郎卿<br>8                                                                                                    | 邯郸市红十字志愿工作者协会<br>队伍详情 市红十字无偿献血志愿服务大队 志愿者 服务时长                                                                                             | <br>()<br>6人<br>0 分钟                                 |
| ×<br>×<br>4<br>4<br>4<br>4<br>4<br>5<br>4<br>5<br>4<br>5<br>4<br>5<br>4<br>5<br>4<br>5<br>4<br>5<br>4<br>5<br>4<br>5<br>4<br>5<br>4<br>5<br>4<br>5<br>4<br>5<br>4<br>5<br>4<br>5<br>4<br>5<br>4<br>5<br>4<br>5<br>4<br>5<br>4<br>5<br>5<br>5<br>5<br>5<br>5<br>5<br>5<br>5<br>5<br>5<br>5<br>5 | 邯郸市红十字志愿工作者协会           队伍详情           市红十字无偿献血志愿服务大队           志愿者           服务时长           服务活动                                         | <br>(子)<br>(分钟<br>()<br>()                           |
| ×<br>、<br>都 御<br>名<br>の<br>泉<br>名                                                                                                    | 邯郸市红十字志愿工作者协会         队伍详情           市红十字无偿献血志愿服务大队            志愿者            服务时长            服务式动            联系人                         | ···<br>6人<br>0 分钟<br>原成                              |
| ×<br><<br>部 部 部<br>名<br>②<br>②<br>②<br>②<br>②<br>②<br>②<br>②<br>③<br>③<br>③<br>③<br>③<br>③<br>③<br>③<br>③<br>③<br>③<br>③<br>③                                                                                                    | 邯郸市红十字志愿工作者协会           队伍详情           市红十字无偿献血志愿服务大队           志愿者           服务时长           服务式动           联系人           电话              | ・・・<br>・・・<br>・・・<br>・・・<br>・・・<br>・・・<br>・・・<br>・・・ |
| ×<br>*<br>*<br>*<br>*<br>*<br>*<br>*<br>*<br>*<br>*<br>*<br>*<br>*                                                                                                    | 邯郸市红十字志愿工作者协会           队伍详情           市红十字无偿献血志愿服务大队           志愿者           底务时长           服务活动           联系人           电话           邮箱 | ・・・<br>・・・<br>・・・<br>・・・<br>・・・<br>・・・<br>・・・<br>・・・ |

加入队伍

#### 做志愿-活动报名-选择活动

点击 🏠 出现志愿活动列表,点击 📧 🖽 状态的活动,已可通过搜索活动名称、队伍等,找到想要参加的活动,

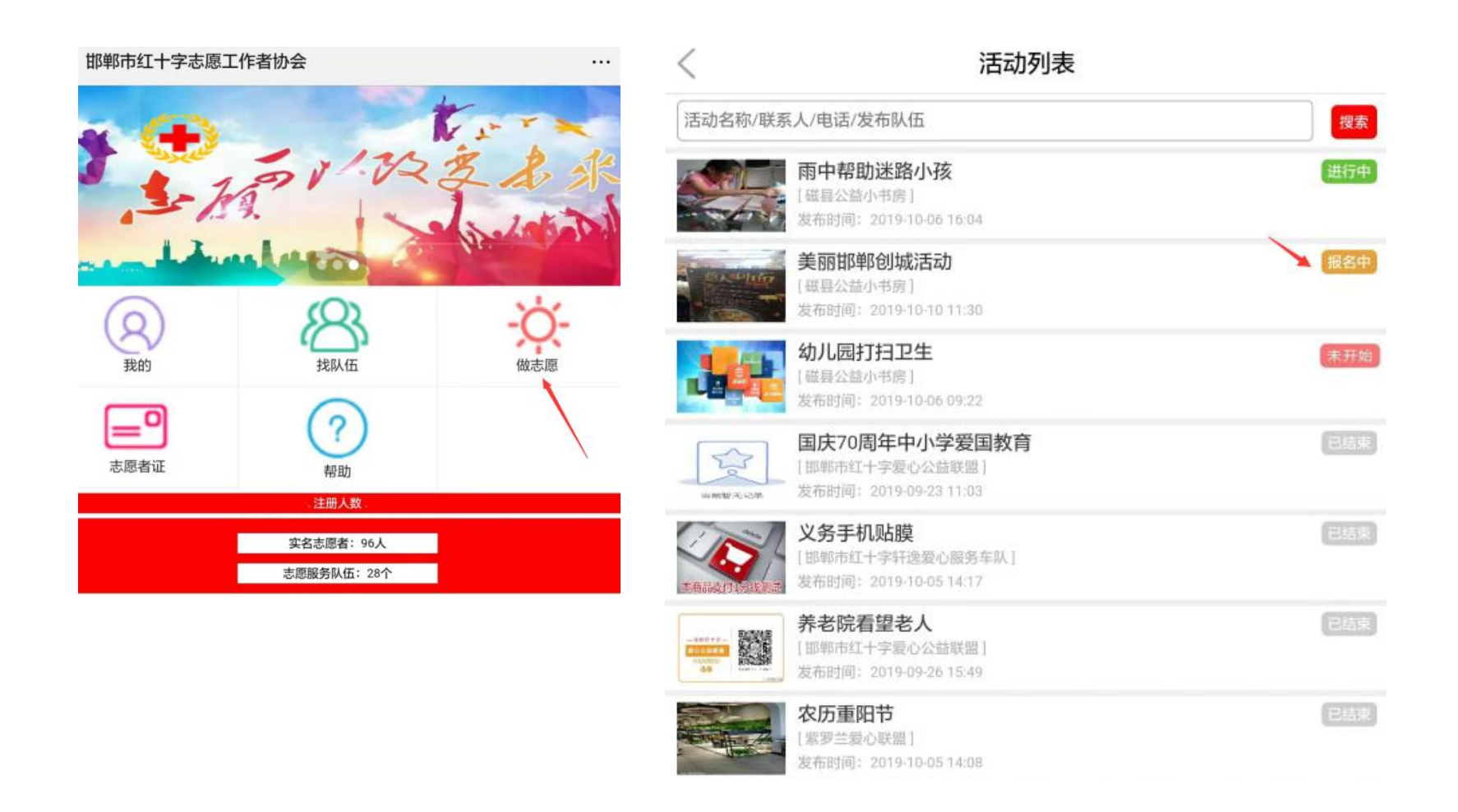

备注: 1、报名前请确保已加入该队伍并通过审核,如未在该队伍,点击首页找队伍 加入队伍。 2、 进行中 状态的活动表示该活动 已开始,已截止报名 3 <sub>未开始</sub> 是该活动已截止报名时间,还未到活动开始时间

### 做志愿-活动报名

#### 点击 , 在确认报名页点击 <sub>确认报名</sub> 等待队长审核

| <  | 活动详情                                               |    |
|----|----------------------------------------------------|----|
|    | 美丽邯郸创城活动<br>发布时间: 2019-10-10 11:30                 |    |
| Ů  | 报名时间:<br>2019-10-10 11:27:00 ~ 2019-10-12 09:27:00 |    |
| Ċ  | 活动时间:<br>2019-10-12 10:28:00 ~ 2019-10-12 14:28:00 |    |
| C  | 13323206701                                        | 李欣 |
| 0  | 邯郸市中华大街与和平路交叉口北100米                                |    |
| 8  | 参加人数                                               | 0  |
| 舌动 | 简介                                                 |    |
| 志愿 | 者自带清洁工具,准时集合                                       |    |
|    | 邯郸市红十字志愿工作者协会                                      |    |
|    | 地址: 邯郸市中华巷68号                                      |    |
|    | 联系电话: 0310-2059381                                 |    |

| <b>美丽</b><br>发布队 | <b>邯郸创城活动</b><br>(伍:磁县公益小书房 |                     |
|------------------|-----------------------------|---------------------|
| 8                | 联系人                         | 李欣                  |
| S                | 联系电话                        | 13323206701         |
| 8                | 报名人数                        | 0                   |
| Ū                | 开始时间                        | 2019-10-12 10:28:00 |
| 0                | 活动地址<br>邯郸市中华大              | 、街与和平路交叉口北100米      |

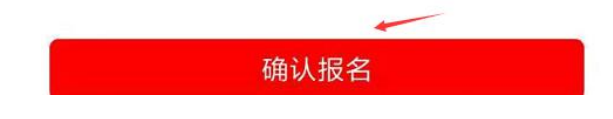

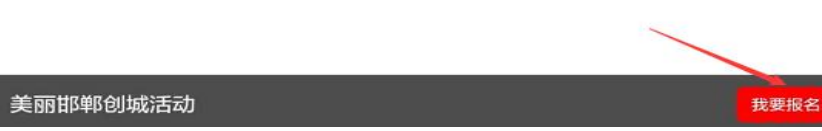

做志愿-活动签到

活动报名并通过审核后,活动开始前半小时可进行扫码签到。用户打开微信扫一扫,扫描队长用户手机上该活动的签到二维码,进行签到

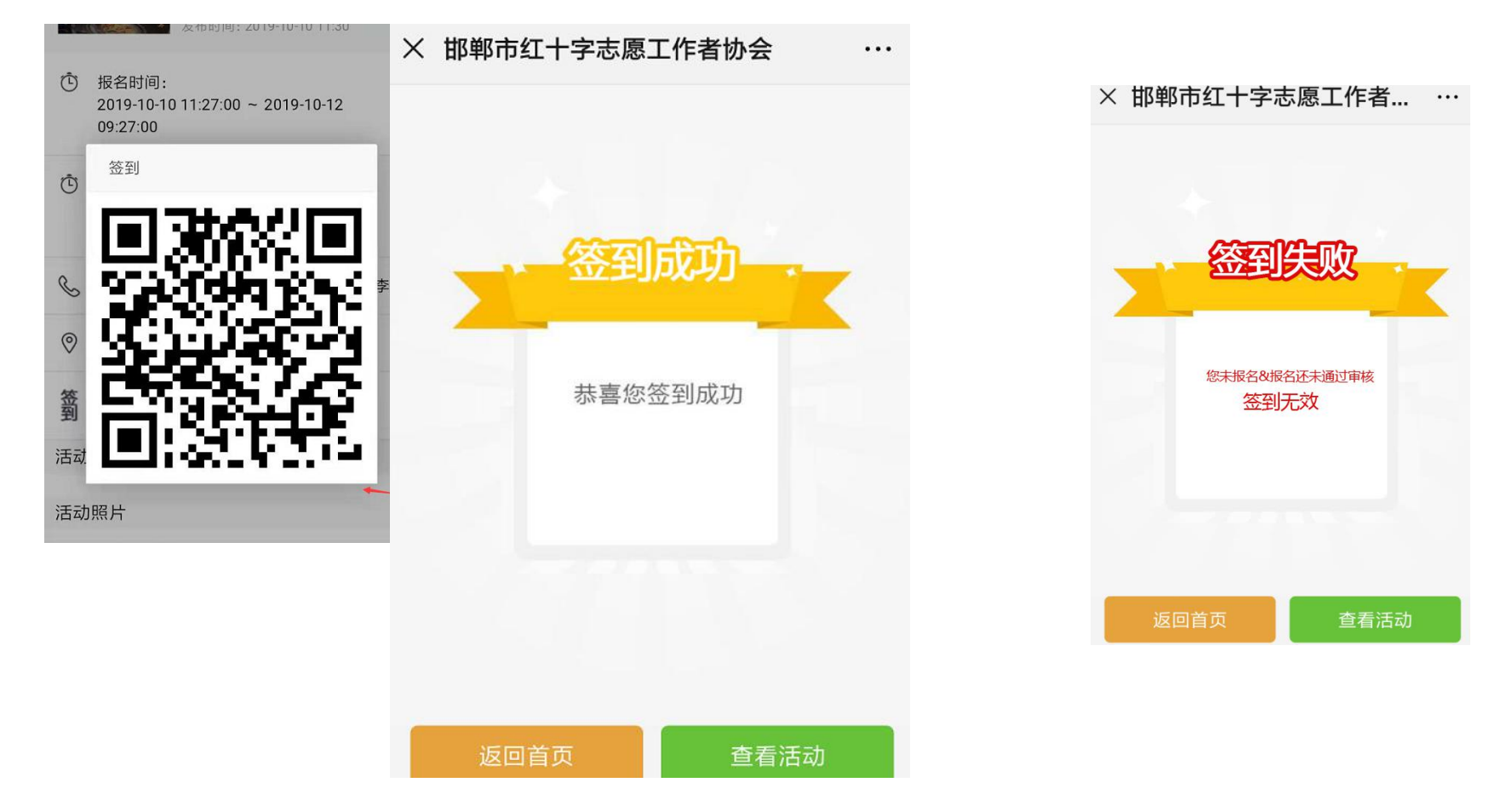

备注:1、如报名该活动还未通过审核&被队长拒绝,则签到失败2、如因合理原因忘记签到,可联系系统管理员进行签到补录。
 3、签到时间规则:因为涉及统计服务时长,在活动开始时间之前签到,则显示签到时间为活动开始时间;
 在活动开始时间之后签到,则显示签到时间为实际签到时间。

#### 做志愿-活动签退

活动结束后,志愿者打开微信扫一扫,扫描队长用户手机上该活动的签退二维码,进行签退

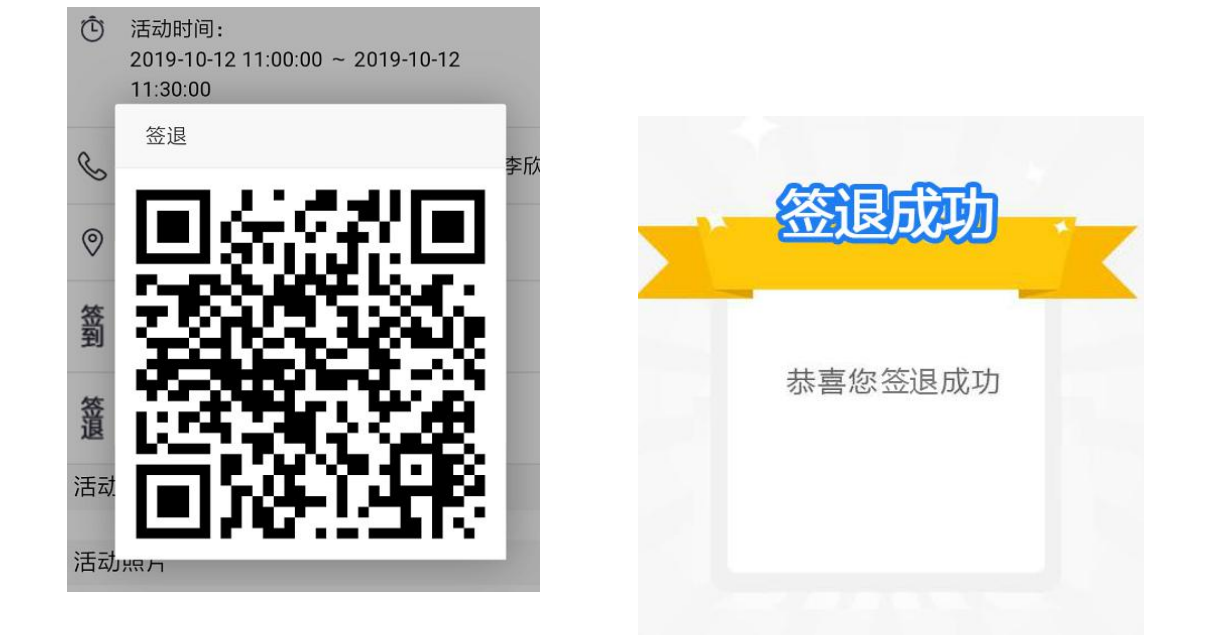

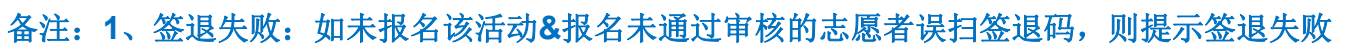

- 2、如因合理原因忘记签退,可联系系统管理员进行签退补录。
- **3**、签退时间规则:因为涉及统计服务时长,在活动结束时间之前签退,则显示签退时间为实际签退时间; 在活动结束时间之后签退,则显示签退时间为活动结束时间。

**※**追生

您未签到!签退失败

#### 个人中心-我的活动-活动申请、参与中、已完成 (Q)-点击 我的活动 登陆系统首页-个人中心 我的活动 我的活动 已完成 活动申请 参与中 活动申请 参与中 已完成 免费技能培训 未通过 免费技能培训 [磁县公益小书房] 发布时间: 2019-10-15 10:48 【磁县公益小书房】 刘珊 发布时间: 2019-10-15 10:48 服务时长 33 小时 38 分 国庆70周年中小学爱国教育审核中 [邯郸市红十字爱心公益联盟] 美丽邯郸创城活动 发布时间: 2019-09-23 11:03 \$ 我的活动\_ IN NOTABILITY OF SCHOOL Contraction [磁县公益小书房] 8月十五关爱弱势群体 审核中 发布时间: 2019-10-10 11:30 [紫罗兰爱心联盟] ##70## 我的队伍 > 交通秩序志愿活动 发布时间: 2019-09-11 06:45 [磁县公益小书房] 救助小狗 审核中 时长记录 发布时间: 2019-10-15 11:18 [邯郸市红十字雷建生水上救援队] 发布时间: 2019-09-10 17:32 邯郸市红十字志愿工作者协会 服务记录 感恩教师节 审核中 [邯郸市红十字雷建生水上救援队] > 查看资料

- 备注: 1、审核中/未通过: 可查看审核中及未通过的活动记录
  - 2、参与中:可查看已通过审核正在参加的活动记录

报名中 表示该活动还未结束报名 未开始 表示该活动已结束报名,还未开始 进行中 表示该活动已开始

3、已完成:可查看所有已完成的活动记录

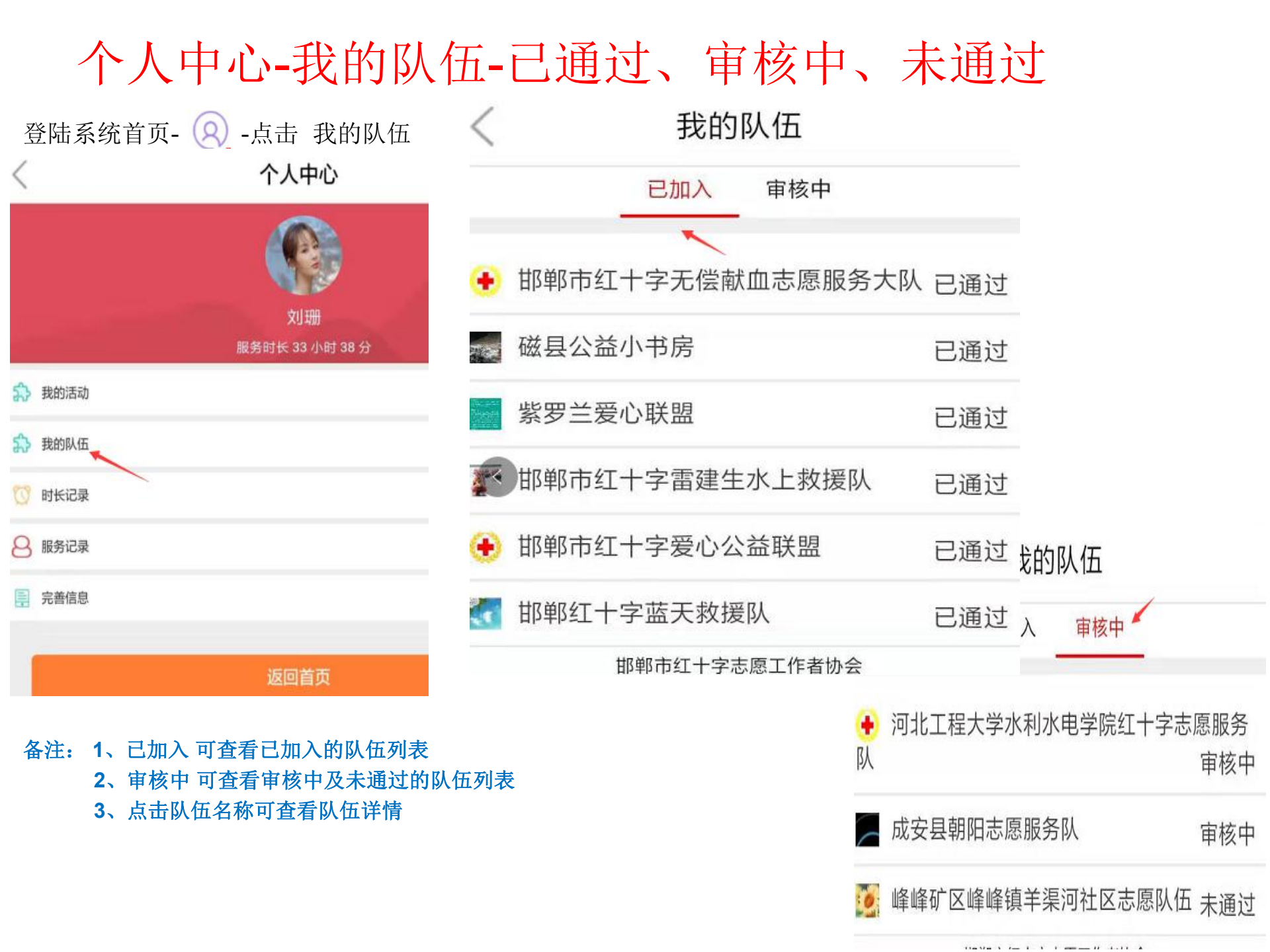

#### 个人中心-时长记录

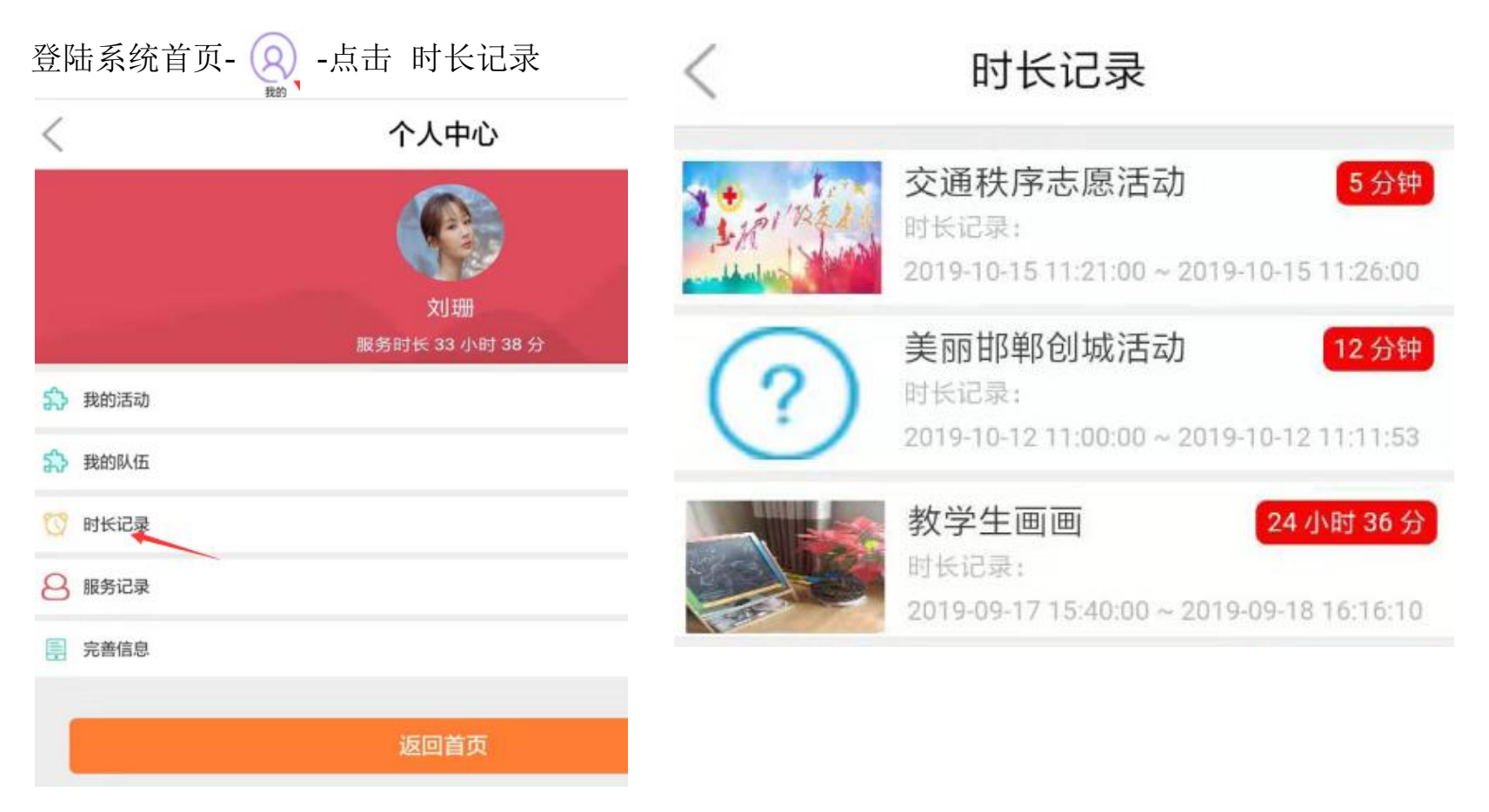

备注: 1、可查看所参加的每个活动的时长记录

2、时长记录以参加活动签到签退时间统计

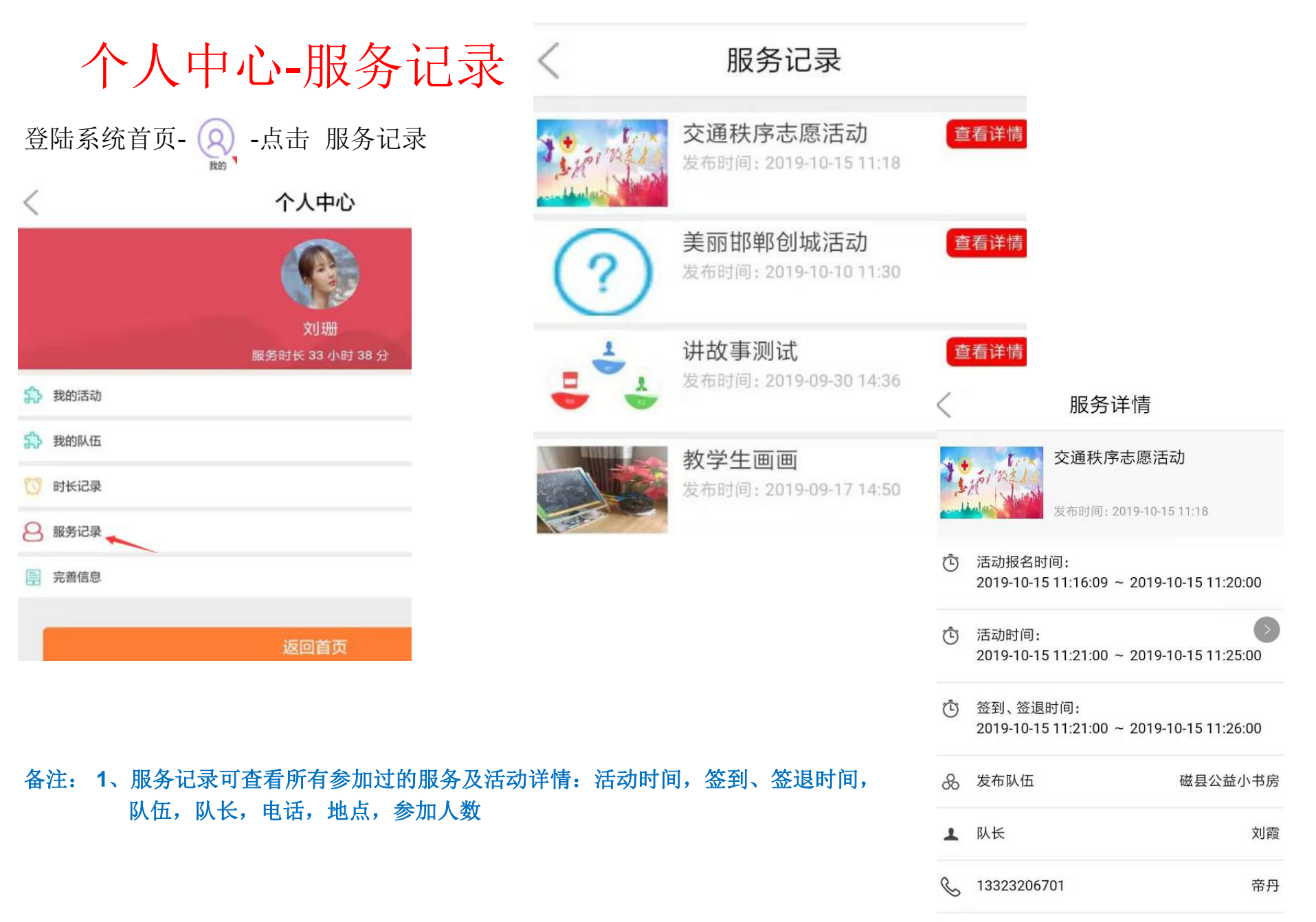

◎ 峰峰

| 个人中心-查看资料                    | <     | 志愿者信息                  |  |
|------------------------------|-------|------------------------|--|
| 登陆系统首页- 🔍 -点击 查看资料           | 志愿者编号 | 1304032019198020100002 |  |
| 个人中心                         | 志愿者证  | 点击查看                   |  |
|                              | 姓名    | 刘珊                     |  |
| <b>刘珊</b><br>服务时长 33 小时 38 分 | 注册日期  | 2019-09-07 15:25       |  |
| 我的活动                         | 服务时长  | 33 小时 43 分             |  |
| 我的队伍                         | 参与项目  | 9                      |  |
| ◯ 时长记录                       |       |                        |  |
| 8 服务记录                       | 身份证号  | 130406198002270345     |  |
| ■ 查看资料                       | 出生日期  | 1980-02-27             |  |

备注: 1、 可查看志愿者编号、志愿者证、姓名、注册日期、服务时长、参与项目、身份证号、出生日期、电话、邮箱、职业、政 治面貌、学历、地址、民族、地区、婚姻状况、特长等个人资料

| 士原          | 〔 老 证                     |          |     |   | <              | 志愿者证                               |                |
|-------------|---------------------------|----------|-----|---|----------------|------------------------------------|----------------|
|             |                           |          |     |   | 姓名             | 刘珊                                 |                |
| 登陆系统首页      | 〔 点击 🖃                    |          |     |   | 志愿者编号          | 130403201919802                    | 0100002        |
| × 邯郸市红十字志愿工 | 作者协会                      |          |     |   | 服务时长           | 33 小时 43 分                         |                |
| 1           | ar 1.22                   | 芝名水      |     |   | 服务次数           | 9                                  |                |
|             | Lato A                    | Spelet B |     |   | ( <b>+</b> ) ± | [十字志愿服务证                           |                |
| 2           | ß                         | -ờ-      |     |   | Vo<br>姓名 \$    | lunteer Service Certificate<br>1)珊 |                |
| 我的          | 找队伍                       | 做志愿      |     |   | 身份证号 1         | 30406198002270345                  | <b>6</b> %%%@6 |
| 志愿者证        | <b>?</b><br>帮助            |          |     |   | 级别义            | 304032019198020100002<br>主册志愿者     |                |
|             | . 注册人数 .                  |          |     |   |                |                                    |                |
|             | 实名志愿者: 96人<br>志愿服务队伍: 28个 |          |     |   |                |                                    |                |
|             |                           |          | (a) | + |                |                                    | 1              |

备注: 1、志愿者级别晋级规则:

普通志愿者: 0小时 注册志愿者: 20小时

一星级志愿者: 140小时 二星级志愿者: 260小时 三星级志愿者: 380小时

2、不同级别,不同证件背景

3、志愿者编号生成根据中国红十字志愿者登记号编制规则:登记号共有22位数字组成,体现红十字志愿者的区域属性、登记 年份、年龄、具体编号、性别特征、服务领域等信息。其中,前6位是志愿者登记地区编码(参照使用登记机构所在地身份证编码的 前6位,具体编码见附件2。);第7至10位是表示志愿者登记年份;第11至14位表示志愿者出生年份;第15位表示志愿者的性别, 统一用1表示男性,0表示女性;第16至17位表示志愿者服务领域编码(具体编码见附件3);第18到22位表示志愿者在该区的编号。

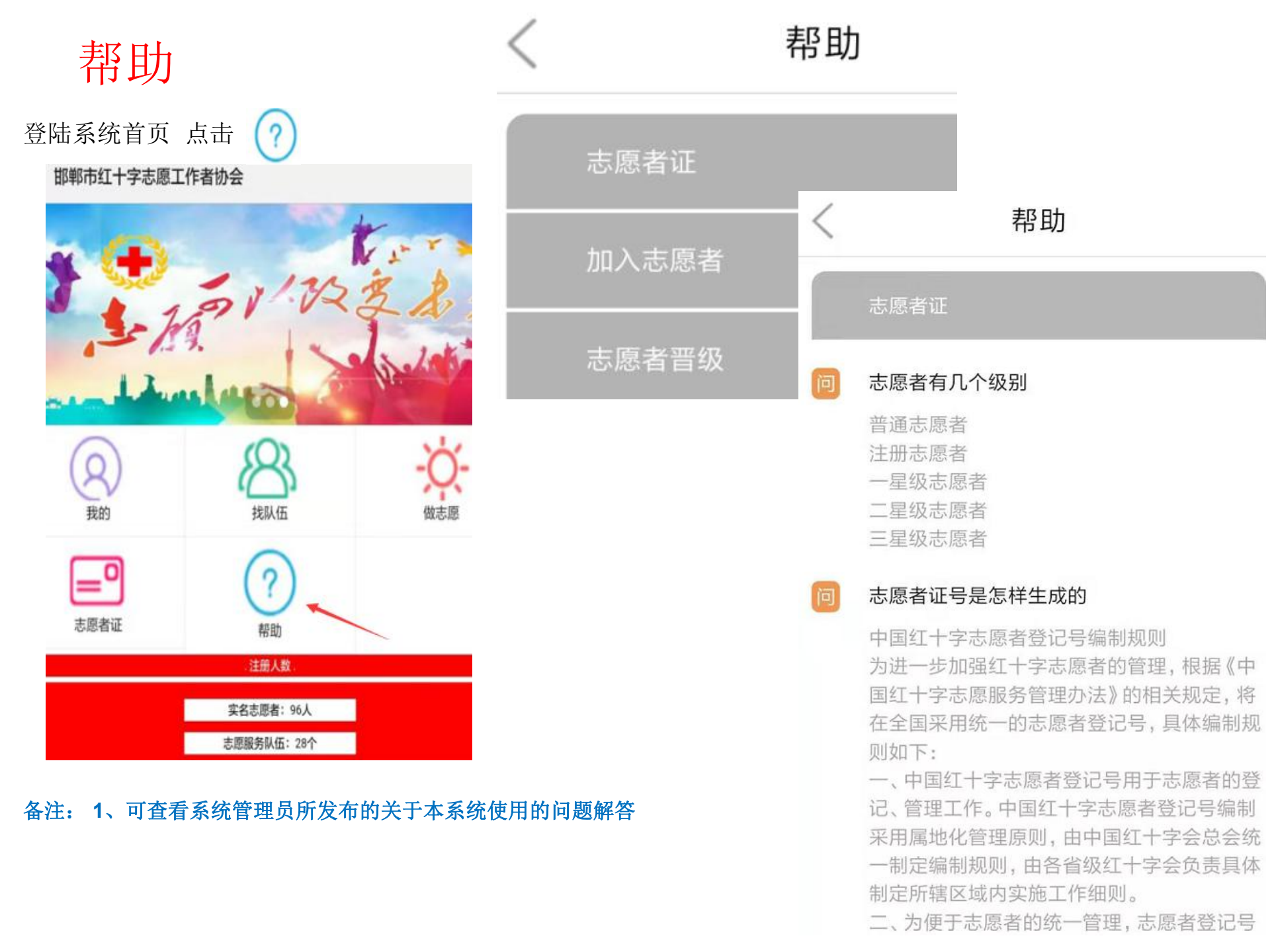